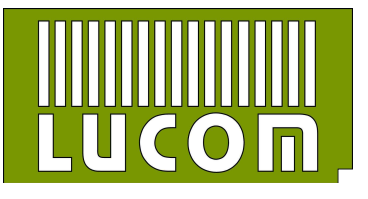

- 1. Aufgaben
- 1.1 Verwaltung eines eigenen ssh-Schlüssels
- 1.2 Verwaltung von IPSEC-Verbindungsdaten
- 2. Installation
- 3. Konfiguration
- 4. Erzeugung von ssh-Schlüsselpaaren mit "PuTTYgen"
- 5. IPSEC
- 5.1 Konfiguration
- 5.2 Zertifikate und Schlüssel

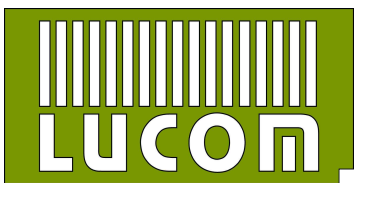

## 1. Aufgaben

## 1.1 Verwaltung eines eigenen ssh-Schlüssels

Es können ein oder mehrere ssh-Schlüssel persistent auf den Router abgelegt werden. Über diese kann sich per SSH eingeloggt werden, ein Einloggen mit Username und Password ist nicht mehr möglich.

Die o.g. ssh-Schlüssel sind auch nach dem Reset des Routers in die Werkseinstellung, sowie nach einem Firmwareupdate des Routers verfügbar.

## 1.2 Verwaltung von IPSEC-Verbindungsdaten

Die IPSEC-Konfigurarion wird auf dem Router persistent (s.o.) gespeichert. Zertifikate und Schlüssel werden in einen flüchtigen Speicherbereich abgelegt, d.h. bei einem Neustart des Routers gehen diese Daten verloren.

Das Modul überwacht das Vorhandensein der IPSEC-Zertifikate und -Schlüssel und startet den konfigurierten IPSEC-Tunnel wenn diese vorhanden sind.

Werden die Zertifikate wieder vom Router entfernt, wird auch der IPSEC-Tunnel beendet. Die Zertifikate und Schlüssel können per "sftp" auf dem Router abgelegt werden. (z.B. mit WinSCP)

### 2. Installation

Das Softwaremodul "TC\_M01" wird über den Menüpunkt "User Modules" installiert.

|                            | User Module      | S             |
|----------------------------|------------------|---------------|
| No user modules installed. |                  |               |
| New Module Durchsuche      | en TC_M01.v2.tgz | Add or Update |

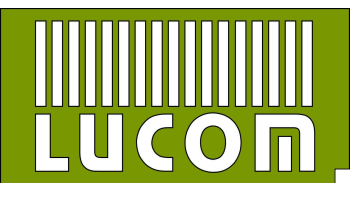

## 3. Konfiguration

| 🗹 Enable TC_l | M01                                                                                                    |
|---------------|----------------------------------------------------------------------------------------------------|
| Public Key's  | ssh-rsa AAAAB3NzaC1yc2EAAAADAQABAAABAQC5eRYXrhb9FV8/afimwuMZII3K2An<br>ssh-rsa AAAAB3NzaC1yc2EAAAABJQAAAQEAgD61zAfTAnXJz5K5OgJYgR/veyFieYy |
|               |                                                                                                    |
|               | Here you can paste public SSH-Keys (one per line) for SSH public-key authentication                                                        |

## - Enable TC\_M01

über diese Checkbox wird das Usermodul aktiviert. Das Usermodul ist in der Defaulteinstellung aktiviert.

**ACHTUNG :** Soll das Usermodul deinstalliert werden ist es vorher zu deaktivieren, da sonst nicht alle Teile des Moduls vom Router entfernt werden können.

### - Public Key's

Hier können ein oder mehrere öffentliche Schlüssel zur ssh-Authentifizierung abgelegt werden.

Die Schlüssel bleiben auch bei einem Werkseinstellungs-RESET ober beim Firmwareupdate des Routers erhalten.

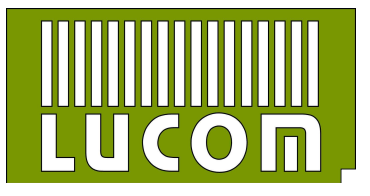

- 4. Erzeugung von ssh-Schlüsselpaaren mit "PuTTYgen"
- starten Sie "PuTTYgen" und clicken Sie auf den Button "Generate", folgen Sie dann den Anweisungen.

|                                                                                                    | 8 2                                  |
|----------------------------------------------------------------------------------------------------|--------------------------------------|
| ile Key Conversions Help                                                                                                    |                                      |
| Key<br>No key                                                                                                    |                                      |
|                                                                                                    |                                      |
| Actions<br>Generate a public/private key pair                                                                                                    | Generate                             |
| Actions<br>Generate a public/private key pair<br>Load an existing private key file                                                                                                    | Generate<br>Load                     |
| Actions<br>Generate a public/private key pair<br>Load an existing private key file<br>Save the generated key Save                                                                        | Generate<br>Load<br>Save private key |
| Actions<br>Generate a public/private key pair<br>Load an existing private key file<br>Save the generated key Sava<br>Parameters                                                          | Load<br>Save private key             |
| Actions<br>Generate a public/private key pair<br>Load an existing private key file<br>Save the generated key Save<br>Parameters<br>Type of key to generate:<br>© SSH-1 (RSA) © SSH-2 RSA | e public key Save private key        |

- Den erzeugten Public-Key können Sie über die Zwischenablage in das Usermodul kopieren. (siehe Punkt 3)

| -                                                                                                    |                                                                                                    |                        |              |                      |
|----------------------------------------------------------------------------------------------------|----------------------------------------------------------------------------------------------------|------------------------|--------------|----------------------|
| r pasting into Op                                                                                                    | oenSSH authorize                                                                                                    | d_keys file:           |              |                      |
| AB3NzaC1yc2E                                                                                                    | AAAABJQAAAQE                                                                                                    | AuDDH+jQqQ             | Minute State | -                    |
| klepOc                                                                                                    | PERSONAL PROPERTY OF A CONTRACT OF A CONTRACTACT OF A CONTRACT OF A CONTRACTACTACTACTACTACTACTACTACT | MARAGE GIVINI XILX5391 | W B B B      | Mz5qcy6H             |
| DZu6aKe                                                                                                    | Kuckgangig                                                                                                    |                        |              | CONTRACTOR OF STREET |
| Construction of the second second sec | Ausschneiden                                                                                                    |                        |              | CHARGE COLORED       |
| nt:                                                                                                    | Konieren                                                                                                    |                        |              | 6:e0:8e              |
| t: ja                                                                                                    | Einfügen                                                                                                    |                        |              |                      |
| ase:                                                                                                    | Löschen                                                                                                    |                        |              |                      |
| phrase:                                                                                                    |                                                                                                    |                        |              | -                    |
|                                                                                                    | Alle auswählen                                                                                                    |                        |              |                      |
| 1                                                                                                    | Rechts-nach-Lir                                                                                                    | nks-Lesefolge          |              |                      |
| ublic/pri                                                                                                    | Unicode-Steuer                                                                                                    | zeichen anzeigen       |              | Senerate             |
| ting privi                                                                                                    | Unicode-Steuer                                                                                                    | zeichen einfügen       | ×            | Load                 |
| nerated key                                                                                                    |                                                                                                    | Save public key        | Sa           | ve private key       |
|                                                                                                    |                                                                                                    |                        |              |                      |
| o generate:<br>SA)                                                                                                    | SSH-2 RSA                                                                                                    | SSI                    | 1-2 DS       | 5A                   |
| nerated key<br>to generate:<br>SA)<br>ts in a generated                                                                                                    | SSH-2 RSA<br>d key:                                                                                                    | Save public key        | Sa<br>1-2 DS | 20                   |

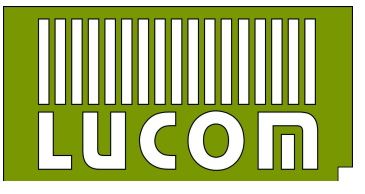

# - Danach speichern Sie den "Private-Key" z.B. zur Benutzung in "WinSCP"

| e Key Convers                                                                              | ions Help                                                                                                    |                                                                                                   |
|--------------------------------------------------------------------------------------------|----------------------------------------------------------------------------------------------------|---------------------------------------------------------------------------------------------------|
| Key                                                                                        |                                                                                                    |                                                                                                   |
| Public key for pastin                                                                      | g into Open SSH authorized_keys fi                                                                                                    | le:                                                                                               |
| rEU/BmDBVkLvpO<br>Ei91Y5AKcOZu6ok<br>+LzE2c4E3X9lbxYc<br>EBBEk1CEuxP/6B<br>w5YSY8fW5iDaAat | om SVomOnji IEXQn P9town Eb ZxEw<br>gxEni / Qikk+1 JLYO 00 p Sn 5Vo Gd+<br>QX D5t 1/n PS6m Gw4 Tufx 7zk 81e M<br>ST 0484 Cpulkw K5Q58 Uc/S2 311 xL<br>Gm Um Nb K13/jlw== rsa+key-201601 | PBD/mBRQGZPtrik6Miz5qcy6H A<br>7N/W<br>q4yOWOGZeX53GuVG7r81Kdjd<br>e0g25Wam5kuvgV/XbcWYOw<br>18 ~ |
| Key fingerprint:                                                                           | ssh-rsa 2048 ff:ae:9d:0f:e7:90:6                                                                                                    | 54.fb:23:1b:c6:2d.f3:76:e0:8e                                                                     |
| Key comment:                                                                               | rsa-key-20160118                                                                                                    |                                                                                                   |
| Key passphrase:                                                                            |                                                                                                    |                                                                                                   |
| Confirm passphrase:                                                                        |                                                                                                    |                                                                                                   |
| Actions                                                                                    |                                                                                                    |                                                                                                   |
| Generate a public/p                                                                        | rivate key pair                                                                                                    | Generate                                                                                          |
| Load an existing priv                                                                      | ate key file                                                                                                    | Load                                                                                              |
| Save the generated                                                                         | key Save                                                                                                    | public key Save private key                                                                       |
| Parameters                                                                                 |                                                                                                    | 14                                                                                                |
| Type of key to gene<br>SSH-1 (RSA)                                                         | ate:                                                                                                    | 🔘 SSH-2 DSA                                                                                       |
| an an an an an an an an an an an an an a                                                   | Contracting and the second                                                                                                    | 22.40                                                                                             |

| Dateiname:   | test.ppk                        |           | -         |
|--------------|---------------------------------|-----------|-----------|
| Dateityp: (  | PuTTY Private Key Files (*.ppk) |           | -         |
| er ausblende | n                               | Speichern | Abbrechen |

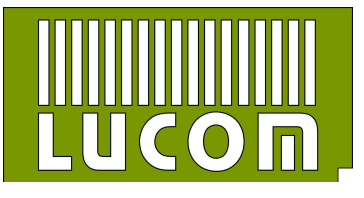

## 5. IPSEC

## 5.1 Konfiguration

Die Konfiguration der IPSEC-Tunnel erfolgt im Menüpunkt "Ipsec" des Routers. Es können alle 4 Tunnel benutzt werden. Zertifikate und Schlüssel werden nicht permanent gespeichert. Um eine Ipsec-Konfiguration abzuschließen kann man in die Felder für Zertifikate und Schlüssel Füllwörter oder -Zeichen einsetzten, (z.B. "-") somit kann man die Konfiguration mit "Apply" abschließen.

Weiterhin ist es möglich eine vorgefertigte Ipsec-Konfiguration per SFTP in den Router einzuspielen. Dazu muss diese als "ipsec.settings" im Verzeichnis "/var/tc\_ipsec/" abgelegt werden.

| 💑 tc - root@192.168.1.1 - | WinSCP         |                      |                             |                 |            |                     | Ē           |          |
|---------------------------|----------------|----------------------|-----------------------------|-----------------|------------|---------------------|-------------|----------|
| Lokal Markieren Date      | ien Befehle S  | itzung Einstellungen | Entfernt Hilfe              |                 |            |                     |             |          |
| 🖶 🚝 👰 Synchronisi         | eren 🔚 🧬       | 2 0 3 0              | iste 👻 Übertragungsoptionen | Standard 👻 [    | 9 -        |                     |             |          |
| 📮 root@192.168.1.1        | 👔 Neue Sitzuni | a .                  |                             |                 |            |                     |             |          |
| E: share                  | - 🖪 🔽 🗄        | 🖕 • 🔿 • 🔁 🕅          | 1 2 %                       | 🔒 tc_ipsec 🔹 🗧  | 🛛 🔶 -      |                     | Dateien suc | hen 📴    |
| 🔒 Hochladen 👍 📝           | Bearbeiten 💥   | 🕻 🛃 🕞 Eigenschafte   | en 🚰 🚡 🛨 🖂 🗹                | Herunterladen 🔐 | Bearbeiten | 🗶 🚮 🕞 Eigenschaft   | en 🛗 🔓 19   | E III 🛛  |
| E:\tc                     |                |                      |                             | /var/tc_ipsec   |            |                     |             |          |
| Name                      | Größe          | Тур                  | Geändert                    | Name            | Größe      | Geändert            | Rechte      | Besitzer |
| <u>.</u>                  |                | Darüberliegendes     | 19.01,2016 09:08:20         | <u>.</u>        |            | 19.01.2016 09:09:15 | rwxr-xr-x   | root     |
| a.pem                     | 2 KB           | PEM-Datei            | 21.08.2015 16:02:03         | settings.ipsec  | 4 KB       | 12.01.2016 13:21:00 | rw-rw-rw-   | root     |
| a2.pem                    | 2 KB           | PEM-Datei            | 21.08.2015 16:02:03         |                 |            |                     |             |          |
| client.key                | 2 KB           | KEY-Datei            | 11.01.2016 10:24:43         |                 |            |                     |             |          |
| Client.pem                | 2 KB           | PEM-Datei            | 21.08.2015 16:02:05         |                 |            |                     |             |          |
| client2.key               | 2 KB           | KEY-Datei            | 11.01.2016 10:24:43         |                 |            |                     |             |          |
| client2.pem               | 2 KB           | PEM-Datei            | 21.08.2015 16:02:05         |                 |            |                     |             |          |
| server.pem                | 2 KB           | PEM-Datei            | 21.08.2015 16:02:04         |                 |            |                     |             |          |
| server2.pem               | 2 KB           | PEM-Datei            | 21.08.2015 16:02:04         |                 |            |                     |             |          |
| settings.ipsec            | 4 KB           | IPSEC-Datei          | 12.01.2016 13:21:00         |                 |            |                     |             |          |

## 5.2 Zertifikate und Schlüssel

Ohne die notwendigen Zertifikate und Schlüssel ist die jeweilige Ipsec-Verbindung deaktiviert. Nach Einspielen dieser wird der Ipsec-Tunnel automatisch aktiviert und gestartet. Die Zertifikate und Schlüssel müssen in das Verzeichnis "/var/tc\_ipsec\_certs" abgelegt werden dabei sind folgende Nameskonventionen zu beachten.

#### CA-Zertifikate

ca.pem, ca2.pem, ca3.pem, ca4.pem

Server-Zertifikate

server.pem, server2.pem, server3.pem, server4.pem

#### Client-Zertifikate

client.pem, client2.pem, client3.pem, client4.pem

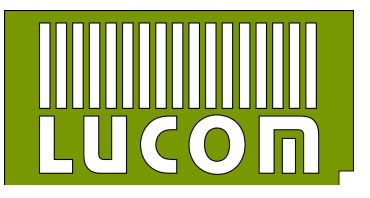

Die Dateinamen ohne Index beziehen sich auf den Ipsec-Tunel 1, die mit dem Index 2, 3 oder 4 jeweils auf den Ipsec-Tunnel 2, 3 oder 4.

Wenn keine Zertifikatsdaten eingespielt sind, ist kein Ipsec-Tunnel aktiv.

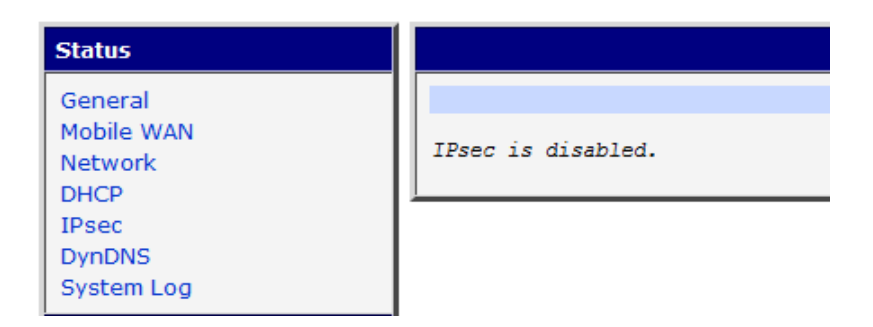

## Einspielen der Daten

| 눩 tc - root@192.168.1.1 - | WinSCP        |                      |                           |                                       |                |                     |             |          |
|---------------------------|---------------|----------------------|---------------------------|---------------------------------------|----------------|---------------------|-------------|----------|
| Lokal Markieren Date      | ien Befehle S | itzung Einstellungen | Entfernt Hilfe            |                                       |                |                     |             |          |
| 🖶 🚝 📑 Synchronisi         | eren  📰 🧬     | 2 0 0 0              | iste 🕶 Übertragungsoption | en Standard -                         | - 🎯 -          |                     |             |          |
| 📮 root@192.168.1.1        | Neue Sitzung  |                      |                           |                                       |                |                     |             |          |
| 💭 E: share                | • 🖪 🗊 🕒       | 🖛 • 🔶 • 1 🔁 🕅        | <u>↑ 2 %</u>              | tc_ipsec_certs                        | • 🔗 🗑 া 🔶 •    |                     | Dateien suc | then 😤   |
| 🙀 Hochladen 🙀 📝           | Bearbeiten 💥  | 🕻 🛃 🕞 Eigenschafte   | n 🖆 🕞 🛨 🗆 💟               | Herunterladen                         | 🗐 📝 Bearbeiten | 🗙 🛃 🗒 Eigenschaf    | ten 📴 🔂 1   | E E      |
| E:\tc                     |               |                      |                           | /var/tc_ipsec_certs                   |                |                     |             |          |
| Name                      | Größe         | Тур                  | Geändert                  | Name                                  | Größe          | Geändert            | Rechte      | Besitzer |
| <b>a</b>                  |               | Darüberliegendes     | 19.01.2016 09:08:20       | 1 1 1 1 1 1 1 1 1 1 1 1 1 1 1 1 1 1 1 |                | 19.01.2016 09:09:15 | rwxr-xr-x   | root     |
| ca.pem                    | 2 KB          | PEM-Datei            | 21.08.2015 16:02:03       |                                       |                |                     |             |          |
| ca2.pem                   | 2 KB          | PEM-Datei            | 21.08.2015 16:02:03       |                                       |                |                     |             |          |
| client.key                | 2 KB          | KEY-Datei            | 11.01.2016 10:24:43       |                                       |                |                     |             |          |
| client.pem                | 2 KB          | PEM-Datei            | 21.08.2015 16:02:05       |                                       |                |                     |             |          |
| client2.key               | 2 KB          | KEY-Datei            | 11.01.2016 10:24:43       |                                       |                |                     |             |          |
| client2.pem               | 2 KB          | PEM-Datei            | 21.08.2015 16:02:05       |                                       |                |                     |             |          |
| server.pem                | 2 KB          | PEM-Datei            | 21.08.2015 16:02:04       |                                       |                |                     |             |          |
| server2.pem               | 2 KB          | PEM-Datei            | 21.08.2015 16:02:04       |                                       |                |                     |             |          |
| The second second         | 10.000        | IDEEC Datai          | 12 01 2016 12:21:00       |                                       |                |                     |             |          |

| tc - root@192.168.1.1 | - WinSCP       |                      |                             |                      |              |                     | 1            | - 0      |
|-----------------------|----------------|----------------------|-----------------------------|----------------------|--------------|---------------------|--------------|----------|
| Lokal Markieren Date  | eien Befehle S | itzung Einstellungen | Entfernt Hilfe              |                      |              |                     |              |          |
| 🖶 🚝 🚔 Synchronis      | ieren 🛛 🗾 🧬    | E @ 0 01             | liste 👻 Übertragungsoptione | en Standard 🔹 🖌      | <i>🚱</i> 👻   |                     |              |          |
| 📮 root@192.168.1.1    | 🗿 Neue Sitzun  | 9                    |                             |                      |              |                     |              |          |
| 🕎 E: share            | • 🚰 🔽 🗄        | 💠 • 👳 • 主 🔀          | â 2 %                       | 🔒 tc_ipsec_certs 👻 🍘 | 9 🔽 🔶 🕶      | 🔹 - 🔃 🖬 🏠 🧬         | 🙀 Dateien su | then 😪   |
| Hochladen 📑 📄         | Bearbeiten 🕻   | 🕻 🛃 🕞 Eigenschaft    | en 📑 🔂 🕂 🖃 🕅                | Herunterladen        | 2 Bearbeiten | 🗙 🛒 🗟 Eigenschaf    | ten 🚰 🔂 🛙    | + 🗸      |
| E:\tc                 |                |                      |                             | /var/tc_ipsec_certs  |              |                     |              |          |
| Name                  | Größe          | Тур                  | Geändert                    | Name                 | Größe        | Geändert            | Rechte       | Besitzer |
| <b>₩</b>              |                | Darüberliegendes     | 19.01.2016 09:08:20         | 🛃                    |              | 19.01.2016 09:09:15 | rwxr-xr-x    | root     |
| a.pem                 | 2 KB           | PEM-Datei            | 21.08.2015 16:02:03         | ca.pem               | 2 KB         | 21.08.2015 16:02:03 | rw-rr        | root     |
| ca2.pem               | 2 KB           | PEM-Datei            | 21.08.2015 16:02:03         | client.key           | 2 KB         | 11.01.2016 10:24:43 | rw-rr        | root     |
| Client.key            | 2 KB           | KEY-Datei            | 11.01.2016 10:24:43         | client.pem           | 2 KB         | 21.08.2015 16:02:05 | rw-rr        | root     |
| client.pem            | 2 KB           | PEM-Datei            | 21.08.2015 16:02:05         | server.pem           | 2 KB         | 21.08.2015 16:02:04 | rw-rr        | root     |
| client2.key           | 2 KB           | KEY-Datei            | 11.01.2016 10:24:43         | riste da             |              |                     |              |          |
| client2.pem           | 2 KB           | PEM-Datei            | 21.08.2015 16:02:05         |                      |              |                     |              |          |
| server.pem            | 2 KB           | PEM-Datei            | 21.08.2015 16:02:04         |                      |              |                     |              |          |
| server2.pem           | 2 KB           | PEM-Datei            | 21.08.2015 16:02:04         |                      |              |                     |              |          |
| settings.ipsec        | 4 KB           | IPSEC-Datei          | 12.01.2016 13:21:00         |                      |              |                     |              |          |

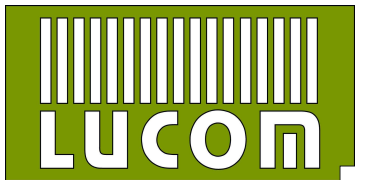

Nach dem Einspielen der Daten startet der Ipsec-Tunnel automatisch.

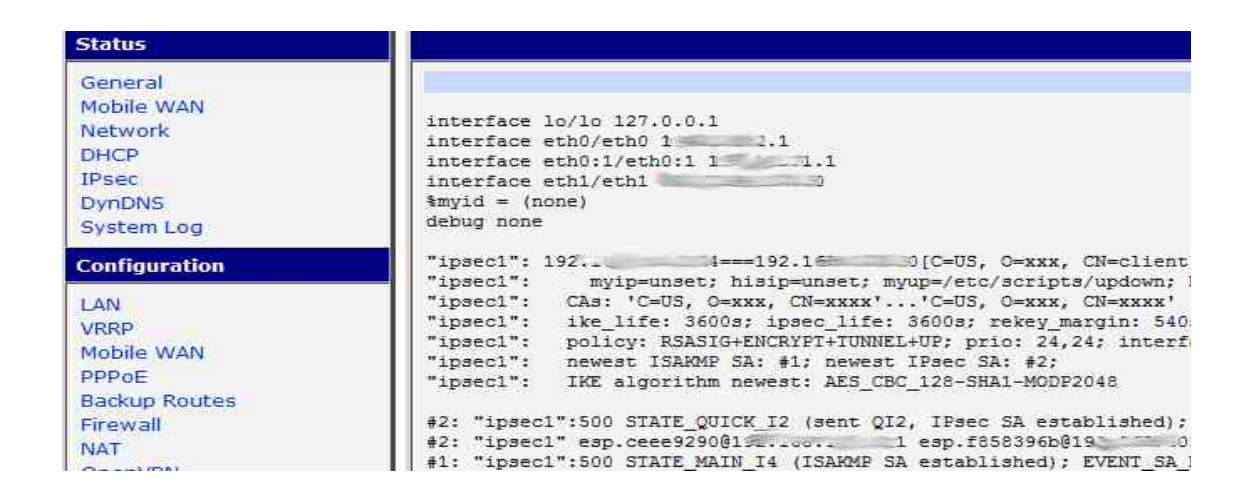

Wird nur ein Zertifikatsfile entfernt baut sich der Tunnel automatisch ab und wird deaktiviert.

| tc_ipsec_certs - root@ | 192.168.1.1 - Wi | nSCP                 |                               |                      |                 |                     | )(            | 0 0     |
|------------------------|------------------|----------------------|-------------------------------|----------------------|-----------------|---------------------|---------------|---------|
| Lokal Markieren Date   | eien Befehle S   | itzung Einstellungen | Entfernt Hilfe                |                      |                 |                     |               |         |
| 📑 🚰 🔁 Synchronisi      | ieren 🛛 🗾 🧬      | 2 0 10               | iste 🔹 🛛 Übertragungsoptioner | n Standard 👻         | <del>99 -</del> |                     |               |         |
| 💭 root@192.168.1.1     | 🗿 Neue Sitzun    | 3                    |                               |                      |                 |                     |               |         |
| 🖵 E: share             | • 🥌 😨 🕛          | 🔶 • 🐟 • 🔀 🕅          | â 2 %                         | 🔒 tc_ipsec_certs 🔹 🐔 | •               | - 🖻 🖻 🏠 🌌           | 🕋 Dateien suo | chen 😤  |
| Hochladen ()           | Bearbeiten 🕽     | 👔 🚮 🔯 Eigenschafte   | en 📑 🔓 🛨 🖂 🗹                  | Herunterladen 🙀      | 📝 Bearbeiten    | 🗙 🛃 🕞 Eigenschaft   | ten 🖀 🕞 🛙     | +       |
| El\tc                  |                  |                      |                               | /var/tc_ipsec_certs  |                 |                     |               |         |
| Name                   | Größe            | Тур                  | Geändert                      | Name                 | Größe           | Geändert            | Rechte        | Besitze |
| 🛃                      |                  | Darüberliegendes     | 19.01.2016 09:08:20           | · · · ·              |                 | 19.01.2016 09:19:16 | rwxr-xr-x     | root    |
| ca.pem                 | 2 KB             | PEM-Datei            | 21.08.2015 16:02:03           | client.key           | 2 KB            | 11.01.2016 10:24:43 | rw-rr         | root    |
| ca2.pem                | 2 KB             | PEM-Datei            | 21.08.2015 16:02:03           | Client.pem           | 2 KB            | 21.08.2015 16:02:05 | rw-rr         | root    |
| client.key             | 2 KB             | KEY-Datei            | 11.01.2016 10:24:43           | server.pem           | 2 KB            | 21.08.2015 16:02:04 | rw-rr         | root    |
| client.pem             | 2 KB             | PEM-Datei            | 21.08.2015 16:02:05           |                      |                 |                     |               |         |
| client2.key            | 2 KB             | KEY-Datei            | 11.01.2016 10:24:43           |                      |                 |                     |               |         |
| client2.pem            | 2 KB             | PEM-Datei            | 21.08.2015 16:02:05           |                      |                 |                     |               |         |
| server.pem             | 2 KB             | PEM-Datei            | 21.08.2015 16:02:04           |                      |                 |                     |               |         |
| server2.pem            | 2 KB             | PEM-Datei            | 21.08.2015 16:02:04           |                      |                 |                     |               |         |
| settings.ipsec         | 4 KB             | IPSEC-Datei          | 12.01.2016 13:21:00           |                      |                 |                     |               |         |

#### Status

- General Mobile WAN Network DHCP
- IPsec
- DynDNS
- System Log

IPsec is disabled.